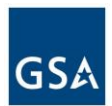

## How to Import a ICS file by adding an URL in Google Calendar

Google Calendar allows you insert an ICS file by adding an URL (we are pointing to the Web URL that the ICS file has been posted to).

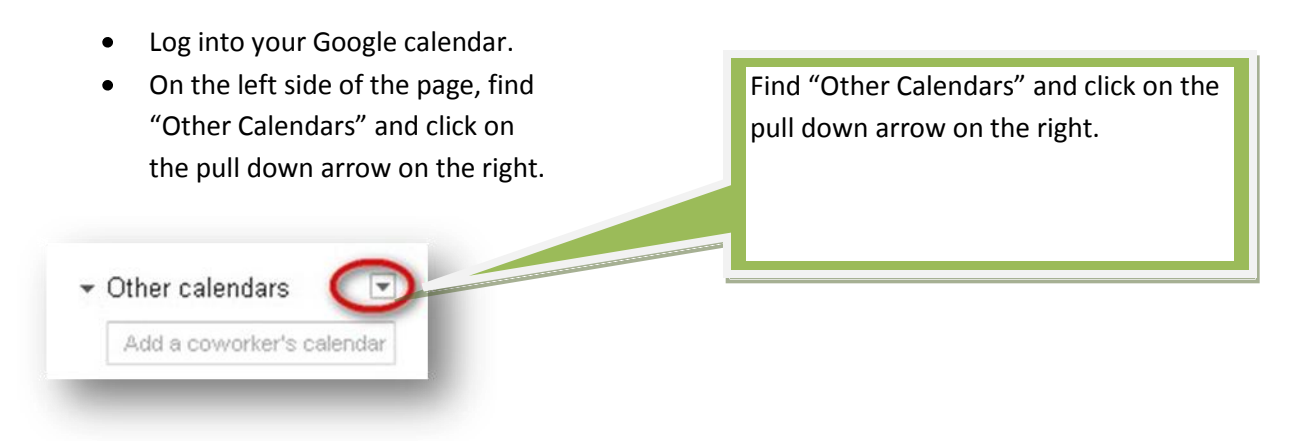

Click on "Add by URL."

|                                     |                              | Click on "Add by URL." |
|-------------------------------------|------------------------------|------------------------|
| <ul> <li>Other calendars</li> </ul> | ▼ 12pm                       |                        |
| Add a coworker's calend             | Add a coworker's calendar    |                        |
| 2012 EVVM Leave Ca                  | Browse Interesting Calendars |                        |
| AWS                                 | Add by URL                   |                        |
| 📃 Contacts' birthdays a             | Import calendar              |                        |

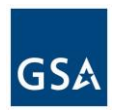

Insert this URL :

https://www.google.com/calendar/ical/8uf250scchgqtjulqegqvhg0ik%40group.calendar.google.com/public/basic.ics

| Add by URL | Insert URL here.                                                                          |
|------------|-------------------------------------------------------------------------------------------|
| URL:       |                                                                                           |
|            | If you know the address to a calendar (in iCal format), you can type in the address here. |
|            | Add Calendar Cancel                                                                       |

After you add the URL , click "Add Calendar."

| Add by URL |                                               | After you add the URL, click on "Add<br>Calendar." |
|------------|-----------------------------------------------|----------------------------------------------------|
| URL:       | https://www.google.com/calendar/ical/8uf250s- | ou can                                             |
|            | Make the calendar - mcly accessible?          |                                                    |

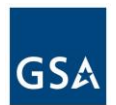

The GSA Payroll calendar will now appear under your "Other Calendars" on the left. You can customize or remove an online iCal calendar just like you would any other calendar under settings.

|   | Add a coworker's calendar |
|---|---------------------------|
|   | 2012 EWM Leave Ca         |
|   | AWS                       |
| 1 | Contacts' birthdays a     |
|   | GSA Payroll               |
|   | US Holidays               |
|   | Weather                   |

You will now see the payroll information on your calendar. You can toggle on the payroll calendar to turn it on and off.

| vved 8/22      | Thu 8/23 | Fri 8/24 | Sat 8/25             |
|----------------|----------|----------|----------------------|
| heck Pay Dates |          |          | Pay Period End Dates |
|                |          |          |                      |